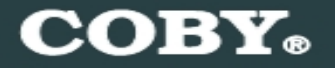

COBY MPC945 Setup Guide

Thank you for choosing a COBY MP3 player!

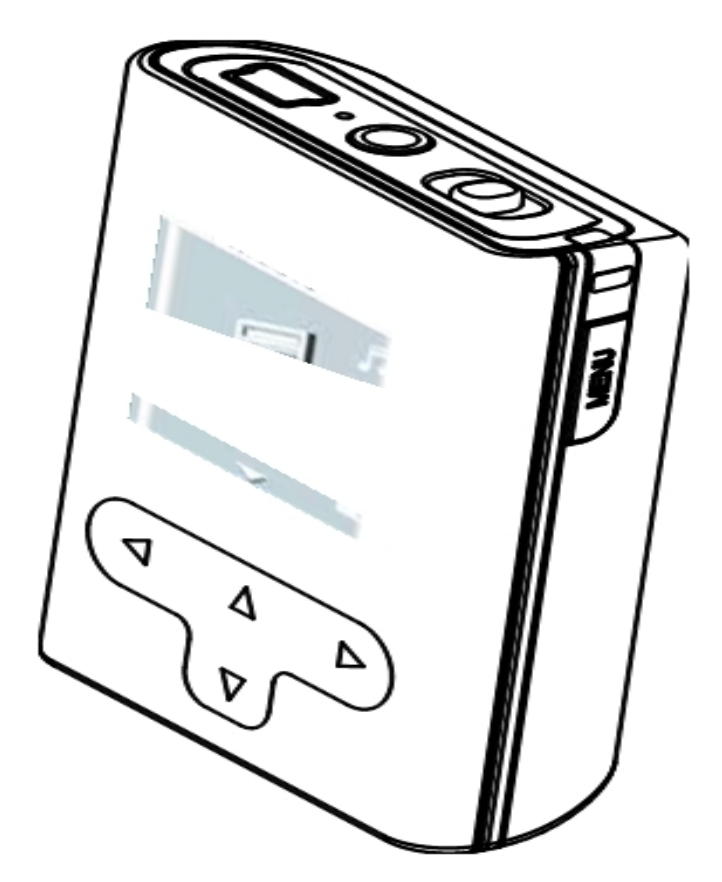

~This guide will cover how to transfer your music CD's into your COBY MP3 player using Windows Media Player 11.

~This guide will also provide common troubleshooting solutions for your COBY MP3 player.

### Requirements

#### Windows Media Player 11 (WMP11)

The directions in this guide are given for Windows Media Player 11 (WMP11)

If your computer does not have Windows Media Player installed, please download the latest version of Windows Media Player (WMP) from Microsoft's website www.microsoft.com/windows/windowsmedia/player/download/download.aspx

# AUDIO TRANSFER – Getting Started

#### Transfer your Music CD's into your COBY MP3 player

1) Launch the WMP11 program.

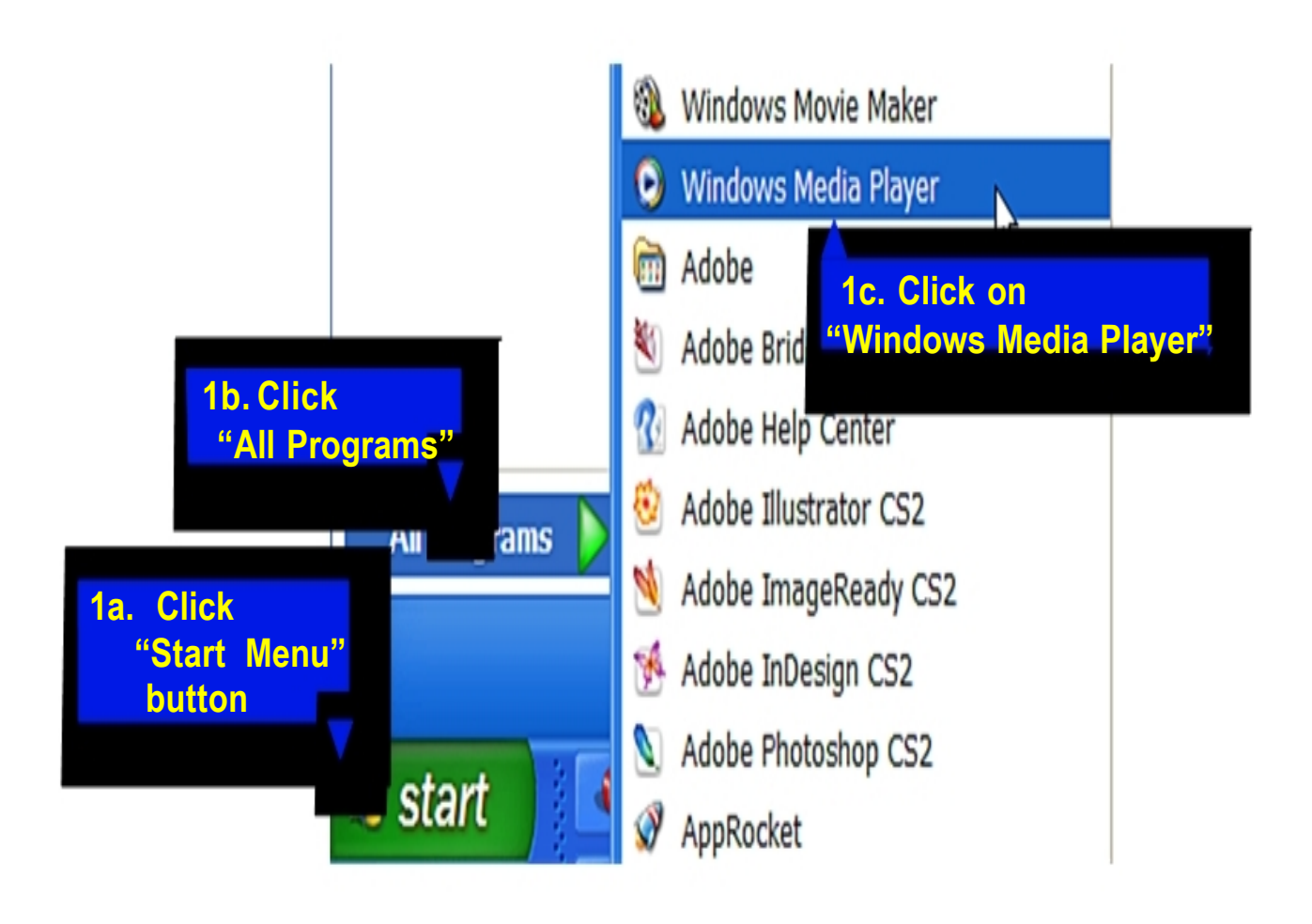

#### 2) Put an audio CD into the CD-ROM drive of your computer.

 If your computer has an internet connection, WMP will automatically retrieve and display the album information.

Click the "**Rip**" tab and select which "Title" to rip.

To rip the entire album, check the top check box.

| <b>@ @</b>         | Now Playing   | Library       |   | Ro           | Burn        | Syr    | ĸ          | URGE     | Sign In     |                  |
|--------------------|---------------|---------------|---|--------------|-------------|--------|------------|----------|-------------|------------------|
| J・Music ・ Coming H | ome (D:)      |               |   | ß            |             |        |            |          |             | <b>[]</b> • 8] • |
| G Coming Home (D:) | Album         |               | V | Title        |             | Length | Rip Status | Contribu | ting Artist | Composer         |
|                    | Audio CD (D:) |               |   |              |             |        |            |          |             |                  |
|                    | Co            | Coming Home   | 7 | 1 ICALIN     | 0/0         | 3:19   | Stopped    | Lionel R | chie        | Herman           |
|                    | 00            | Lionel Richie | V | 2 Sweet V    | acation     | 3:54   |            | Lionel R | chie        | Lionel Ri        |
|                    |               | Soul and R&B  | V | 3 Why        |             | 4:01   |            | Lionel R | chie        | Chucki           |
|                    |               | 2006          | V | 4 What Yo    | u Are       | 4:12   |            | Lionel R | chie        | Jermain          |
|                    |               | 00000         | 1 | 5 Up All Ni  | ght         | 3:36   |            | Lionel R | chie        | Chucki           |
|                    |               |               | 1 | 6 I'm Com    | ng Home     | 4:18   |            | Lionel R | ichie       | Chucki           |
|                    |               |               | 1 | 7 All Arour  | d the World | 3:34   |            | Lionel R | ichie       | Lionel Ri        |
|                    |               |               | 1 | 8 Out of M   | y Head      | 3:15   |            | Lionel R | chie        | Lionel Ri        |
|                    |               |               | V | 9 Reason t   | o Believe   | 4:46   |            | Lionel R | ichie       | Dallas A         |
|                    |               |               | V | 10 Stand Do  | wn          | 4:02   |            | Lionel R | chie        | Dallas A         |
|                    |               |               | V | 11 I Love Yo | U           | 4:12   |            | Lionel R | chie        | Lionel Ri        |

#### 3) Set the Rip Options (optional).

Click the "**Rip**" button to set the Rip options. The recommended Rip settings are:

- ♦ Select "Bit Rate > 128 Kbps"
- ✦ Select "More Options" to change the directory to which WMP saves your ripped music files ◇ WMP will save your music to your "My Documents > My Music" default folder.

|   | Rip                                                                                                    | Burn       | Syr    | c                                                                       | U       | RØE                   | Sign   | In |  |
|---|----------------------------------------------------------------------------------------------------|------------|--------|-------------------------------------------------------------------------|---------|-----------------------|--------|----|--|
|   | Rip 'Coming                                                                                                    | Home' (D:) |        |                                                                         |         |                       |        |    |  |
| V | Format                                                                                                    |            | )      | Windo                                                                   | ws Medi | a Audio               |        |    |  |
|   | Bit Rate                                                                                                    |            | ÷      | Windo                                                                   | ws Medi | a <mark>Audi</mark> o | Pro    |    |  |
|   | <ul> <li>Rip CD Automatically When Inserted</li> <li>Eject CD After Ripping</li> <li>More Options</li> <li>Help with Ripping</li> </ul> |            | rted 🔸 | Windows Media Audio (Variable Bit Rate)<br>Windows Media Audio Lossless |         |                       |        |    |  |
|   |                                                                                                    |            |        | ✓ mp3                                                                   |         |                       |        |    |  |
| V |                                                                                                    |            |        | WAV (Lossless)                                                          |         |                       |        |    |  |
| V |                                                                                                    |            |        | Ripped                                                                  | to libr | Lionel                | Richie | Ch |  |
| V | 6 I'm Con                                                                                                    | ning Home  | 4:18   | Ripped                                                                  | to libr | Lionel                | Richie | Ch |  |

#### 4) Start ripping the CD.

Click the "**Rip**" button and select "Rip" to start converting the audio CD to MP3/WMA

The ripping process will take a few minutes to complete. WMP will save the converted music files in your "My Documents > My Music" default folder.

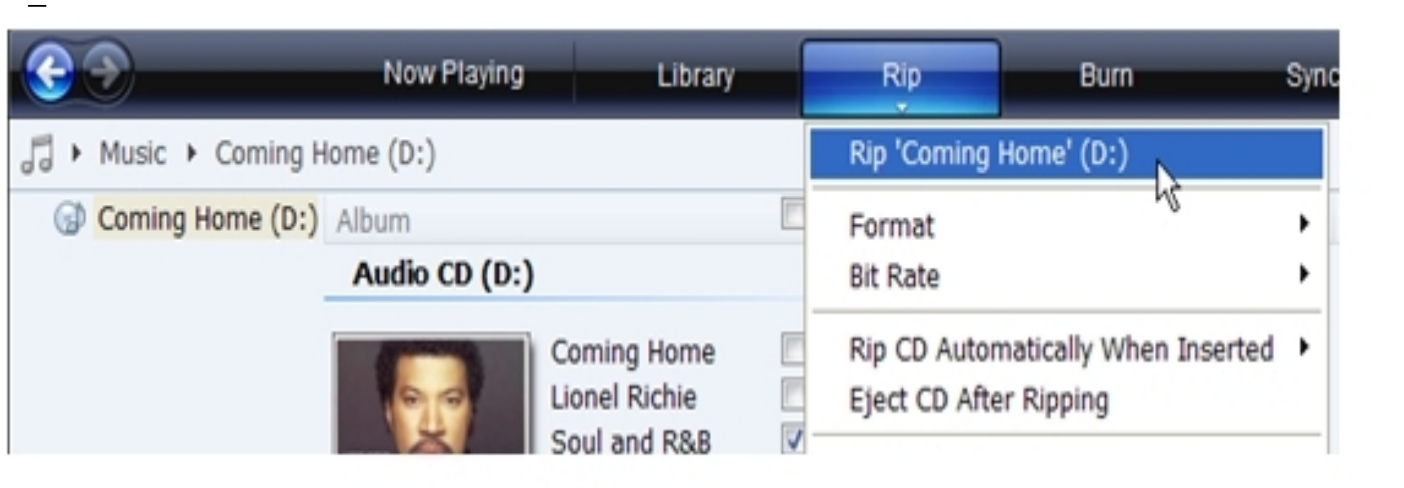

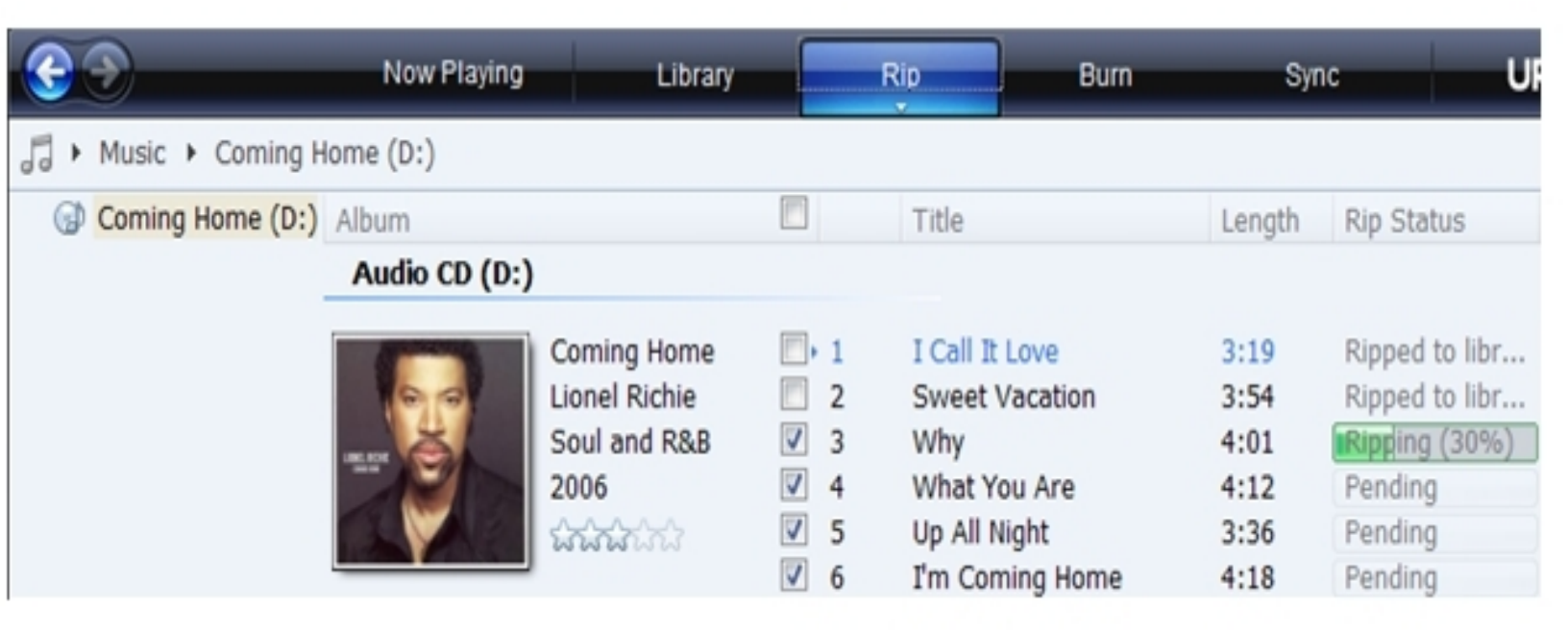

#### Transfer MP3/WMA Files to Your COBY Player

Once you have MP3 or WMA digital music files on your computer, transfer them to your COBY player in order to listen to music anywhere.

Use WMP11 to transfer (sync) music from your computer to your COBY MP3 player.

1) Launch the WMP11 program.

#### 2) Connect your COBY player to a USB port on the computer.

+ WMP11 will detect your COBY player automatically.

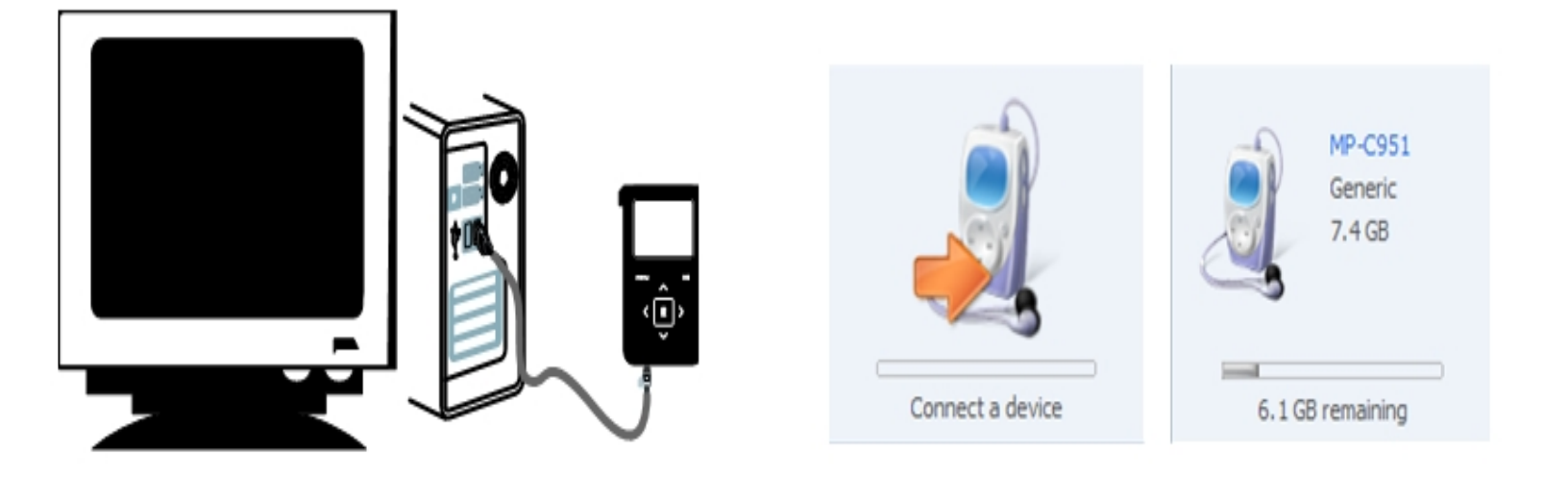

#### 3) Browse your music library to choose songs to sync.

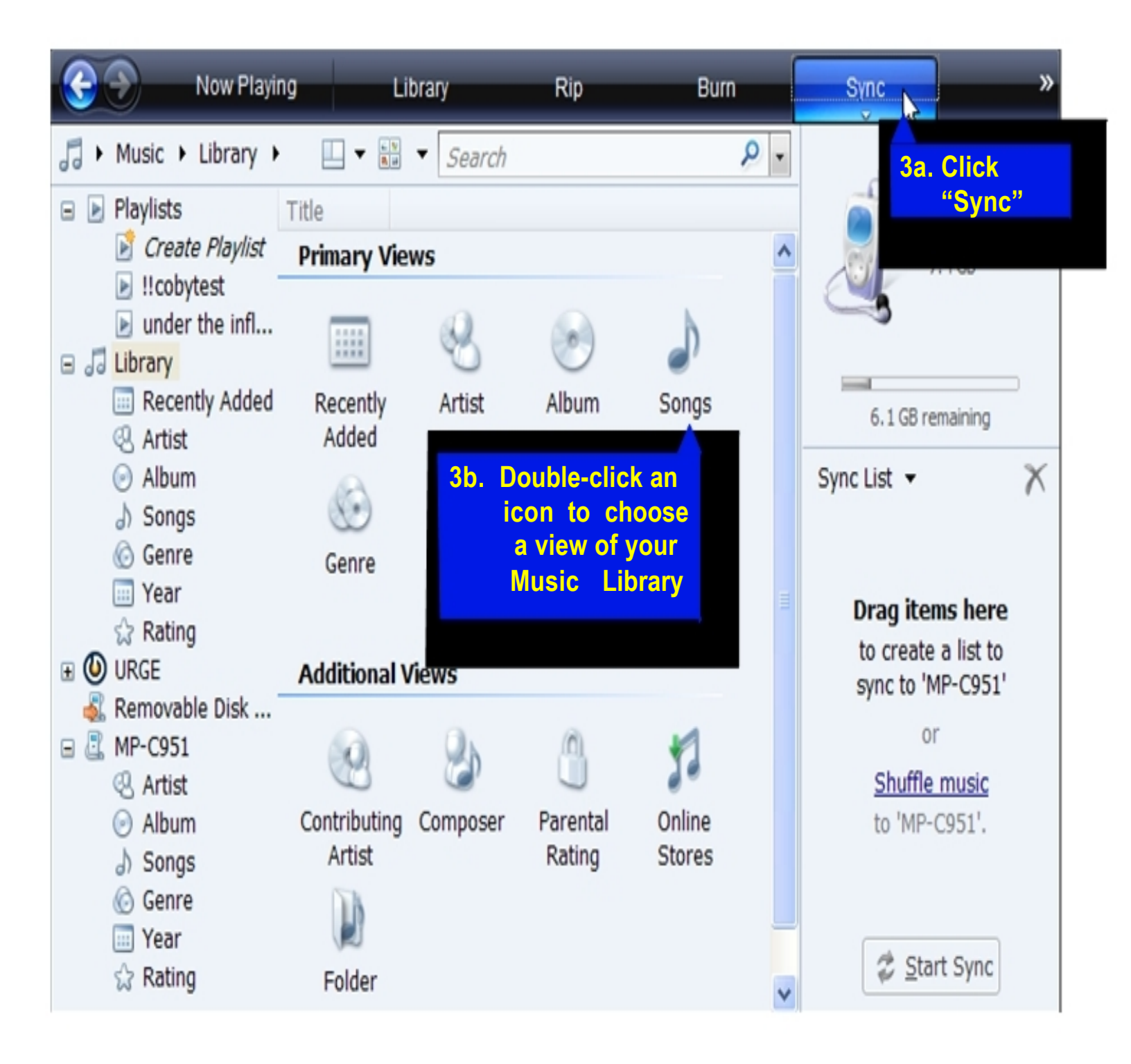

#### 4) Select songs to sync to your COBY player.

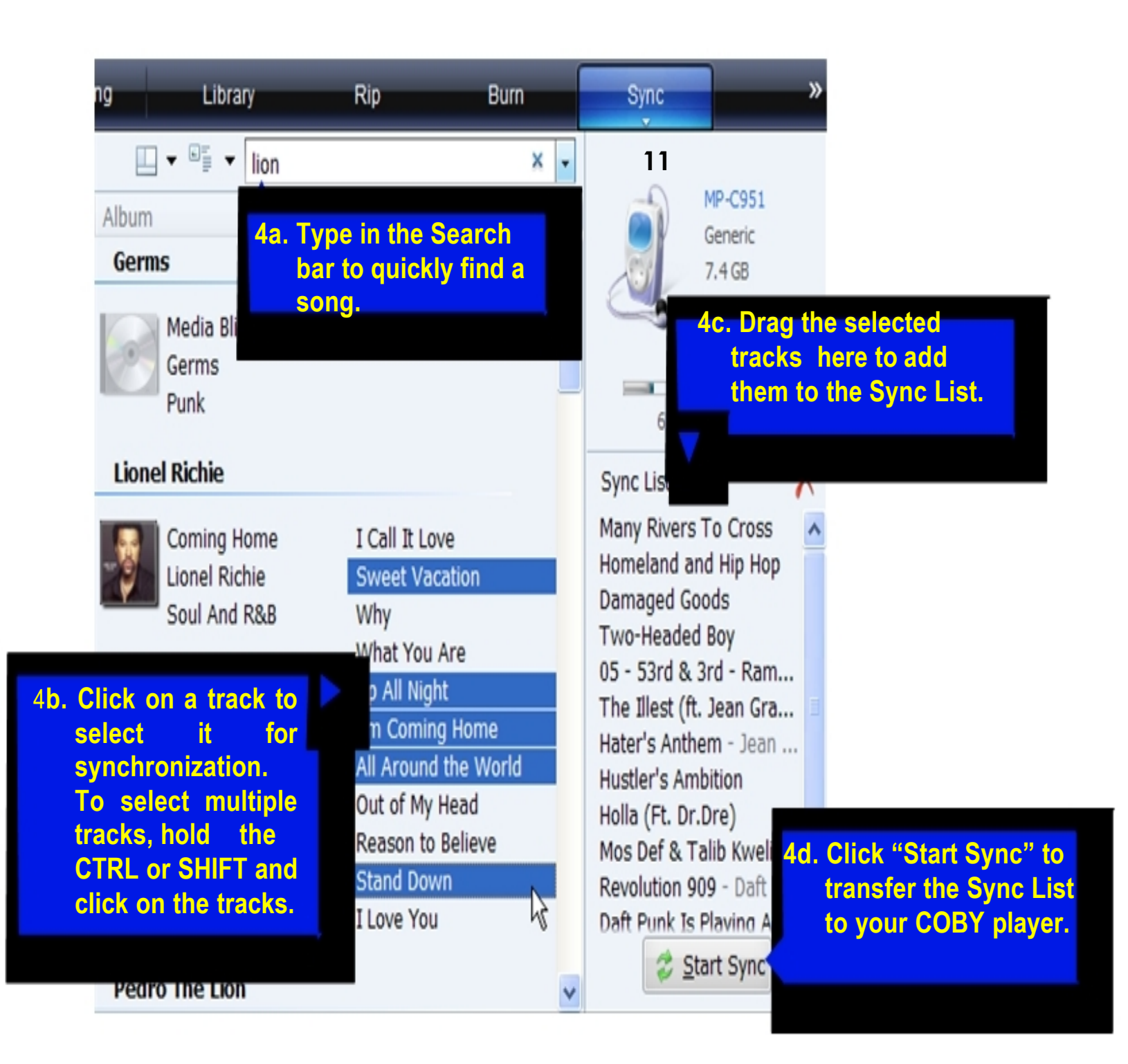

#### 5) Disconnect your COBY player from the computer.

Once the sync process is complete, unplug your player from the USB port of the computer. Now you're ready to listen to music on your COBY player.

| Now Play                      | ving Library            | Rip Bl                 | urn Sync        | URGE »          |
|-------------------------------|-------------------------|------------------------|-----------------|-----------------|
| ♬ → MP-C951 → Sync            | Results 🔲 🔻 🔠           | ▼ Search               | ρ.              |                 |
| 🖃 🕨 Playlists 🔥               | Title                   | Status                 | Playlist        | MP-C951         |
| Create Pl                     | Files You Added         |                        |                 | 7.4 GB          |
| <ul> <li>under the</li> </ul> | Many Rivers To Cross    | Synchronized to device | Files You Added | 3               |
| Now Playing                   | Homeland and Hip Hop    | Synchronized to device | Files You Added |                 |
| 🖃 🎜 Library                   | Damaged Goods           | Synchronized to device | Files You Added | 6 GB remaining  |
| Recently                      | Two-Headed Boy          | Synchronized to device | Files You Added | 0 db rendining  |
| Artist                        | 05 - 53rd & 3rd         | Synchronized to device | Files You Added | Sync List 👻 📉 📉 |
| Album                         | The Illest (ft. Jean Gr | Synchronized to device | Files You Added |                 |
| 🎝 Songs 📑                     | Hater's Anthem          | Synchronized to device | Files You Added |                 |
| 6 Genre                       | Hustler's Ambition      | Synchronized to device | Files You Added | You can now     |
| Year                          | Holla (Ft. Dr.Dre)      | Synchronized to device | Files You Added | disconnect      |
| 🗘 Rating                      | Mos Def & Talib Kweli   | Synchronized to device | Files You Added | 'MP-C951'.      |
| 🗉 🕑 URGE                      | Revolution 909          | Synchronized to device | Files You Added |                 |
| 💰 Removable D                 | Daft Punk Is Playing A  | Synchronized to device | Files You Added |                 |
| 🖃 🚨 MP-C951                   |                         |                        |                 |                 |
| Sync Res                      |                         |                        |                 |                 |
| Recently                      |                         |                        |                 | N               |
| Artist                        |                         |                        |                 | 4               |
| <ul> <li>Album</li> </ul>     |                         |                        |                 |                 |
| ) Songs                       |                         |                        |                 | Start Sync      |

**NOTE:** Any files can be transferred to the MP3 player by using the drag and drop or copy and paste method. If you have existing files on your computer, they can be transferred into the MP3 player using any of the above method.

## VIDEO TRANSFER – Getting Started

#### Converting your VIDEO files and transferring it into your player.

#### Install the PDConverter & the Xvid encoder

- 1. Insert the driver CD
- 2. The CD will Auto-run, Click on the "Video Converter"
- 3. You will be brought the (PDConverter & Xvid) download web site, which will prompt you to select your download
- 4. Download and Install PDConverter v1.7.1.14 and Xvid

#### Run the Conversion Utility

- 1. Click on the "PDConverter" located on your desktop
- 2. The program will initialize

### Converting Video (see diagram below)

- **1. a** Find and Select the video files to convert in the ADD field.
- **1. b** Select the directory where you want to save the converted file.
- 1. C Start the conversion process by selecting "Encode Now!"

### When the conversion is completed, Copy and Paste or Drag and Drop the converted files to your MP3 player. Done!!

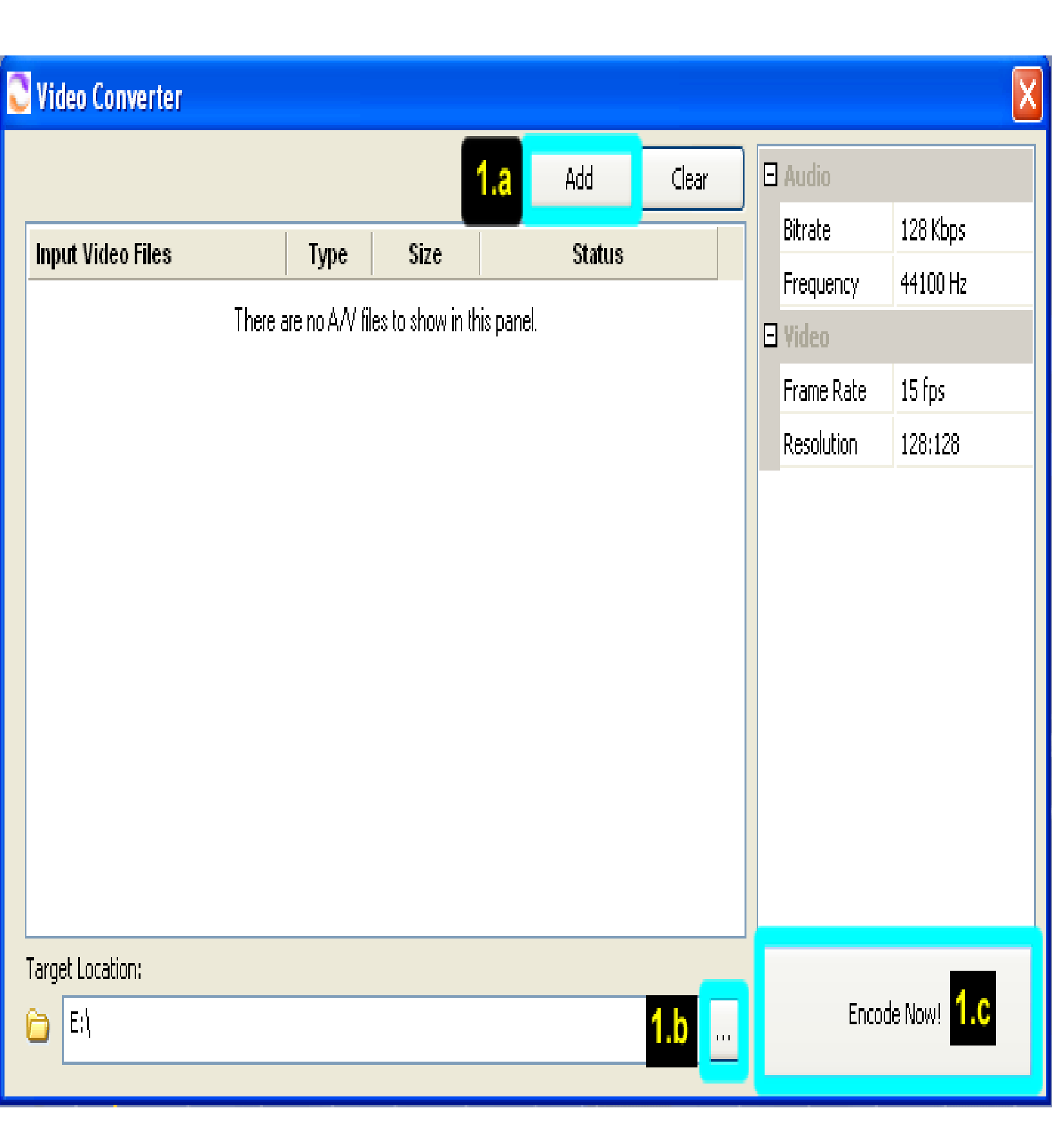

#### **Common Troubleshooting**

| Problems                                     | Possible Solutions                                                                                                    |
|----------------------------------------------|----------------------------------------------------------------------------------------------------|
| No Power                                     | *Ensure that the HOLD button is turned off<br>*The Battery level may be too low. Charge the unit.<br>*Reset the unit.                                                                   |
| Song Freezes                                 | *Make sure your WMA file(s) are not DRM protected.<br>*The file(s) are corrupted or damaged.<br>*Unsupported file format (ACC, WAV, M4AEtc.)                                            |
| MP3 Player not recognized<br>by the Computer | *Check the connections<br>*Switch USB ports<br>*Go into the player SETTING and change the<br>CONNECTION to either MSC or AUTO.                                                          |
| No sound after file transfer                 | *Ensure that the headphone is attached securely to the<br>player.<br>*Make sure your WMA file(s) are not DRM protected<br>*Unsupported file format (ACC, WAV, M4AEtc.)                  |
| Video Conversion Error                       | *Ensure that the original file plays on your computer. If not,<br>then you will need to obtain the codec for that file.<br>*Unsupported format                                          |
| Video Issues                                 | *Make sure that you are using the correct output frame size<br>and the correct output frame rate.<br>*For the best output frame size, set the MTV Video<br>Converter to 128X128 @ 15fps |
| Volume Issues                                | *To change the volume, press the DOWN button twice.<br>*Once the Volume appears, press the UP/Down to change                                                                            |

If you are still having difficulty with your MP3 player, please contact Customer Care, Hours of operation, Monday-Friday 8:00 AM – 8:30:00 PM EST, Saturday and Sunday 9:00 AM – 5:30 PM EST. You can also reach us online at customerservice@cobyusa.com or techsupport@cobyusa.com

Volume

## 1-800-727- 3592

Free Manuals Download Website <u>http://myh66.com</u> <u>http://usermanuals.us</u> <u>http://www.somanuals.com</u> <u>http://www.4manuals.cc</u> <u>http://www.4manuals.cc</u> <u>http://www.4manuals.cc</u> <u>http://www.4manuals.com</u> <u>http://www.404manual.com</u> <u>http://www.luxmanual.com</u> <u>http://aubethermostatmanual.com</u> Golf course search by state

http://golfingnear.com Email search by domain

http://emailbydomain.com Auto manuals search

http://auto.somanuals.com TV manuals search

http://tv.somanuals.com